## touchONE-7-M

## cue

## Description

Front View

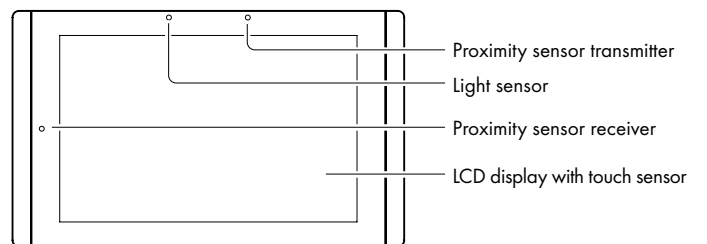

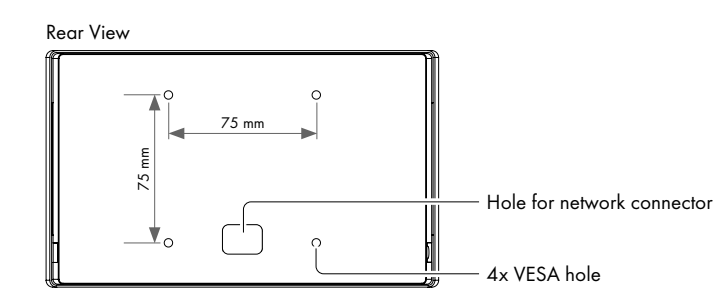

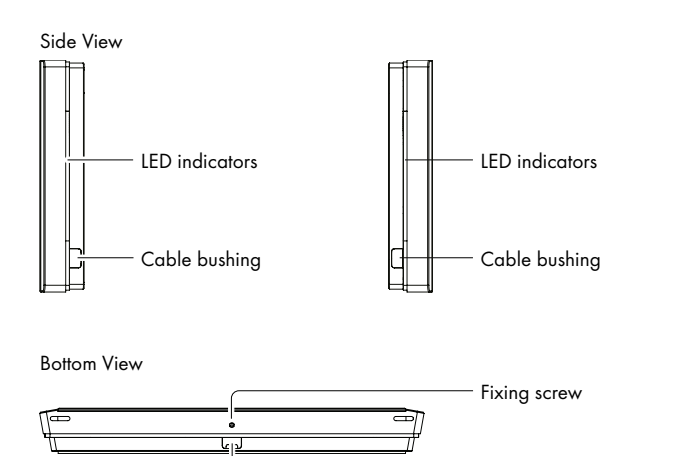

## Connection

### **Ethernet without PoE Infrastructure**

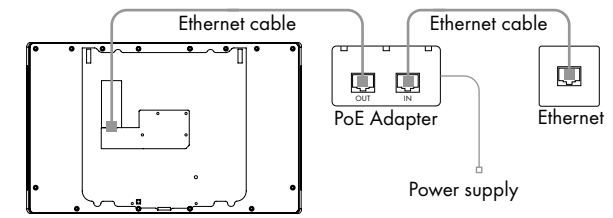

### Ethernet with PoE Infrastructure

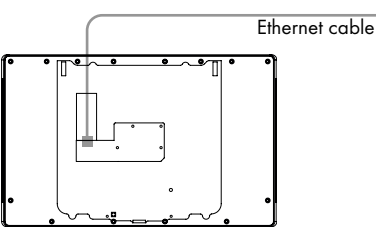

## User Manual And Installation Guides

Complete user manual and installation guides can be downloaded from http://www.touchone.eu

### **Box Contents**

Touch panel touchONE-7-M incl. back cover Fixing screws & Allen key Cleaning tissue Adhesive cover foil Adhesive tapes Squeegee Set of cable bushings Quick Start Declaration of Conformity & Warranty Conditions

## Factory Default Setup

When the Reset button is pressed longer then 5 sec., the factory default function is performed and setup is as follows:

- IP address: from DHCP
- IP Mask: from DHCP
- Password: Empty (no input required)
- All settings and logo are deleted

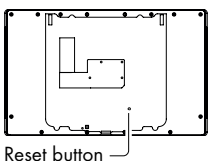

## Installation

団

Ethernet with PoE

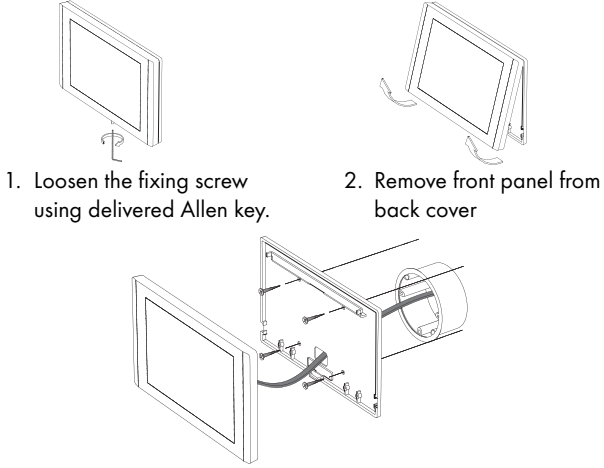

 Install the cable so that it passes through the back cover hole. Fix back cover on the wall using appropriate screws depending on the wall material.

Recommended cable length from the wall is 25 cm. Recommended height from the floor to the center of the panel is 150 cm.

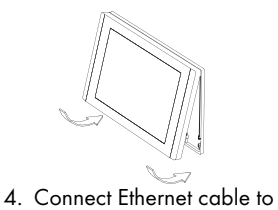

on the back cover.

the panel and put the panel

 Carefully tighten the fixing screw to fix panel on the back cover.

> Quick Start QS119 Revised 19.02.2020

www.touchone.eu | support@cuesystem.com

© CUE, a.s. | All rights reserved. | Specifications are subject to change without prior notice.

Ethernet cable bushing

## Multisurface models installation - using adhesive foil

# Step 1

Degrease (typically glass) surface with alcohol and let it dry. Sign top of foil in height 1 560 mm from the floor. It is for recommended height 1 500 mm from floor to center of the panel.

# Step 5

Partially remove the protective film and stick the rest of the foil using a squeegee.

## Step 9

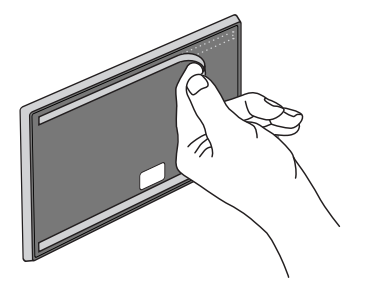

Degrease the back of the panel and attach two double-sided adhesive strips to the back of the panel. The strips should be located along the top and bottom edge of the back panel.

## HAN BORN

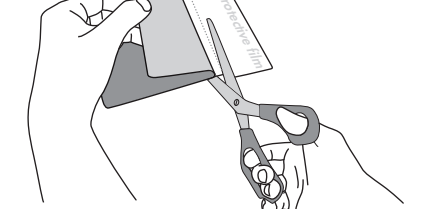

Partly remove protective film from adhesive foil and cut it.

## Step 6

Step 2

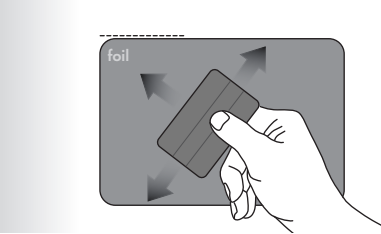

Squeegee lengthwise from the center outwards with overlapping strokes.

## Step 10

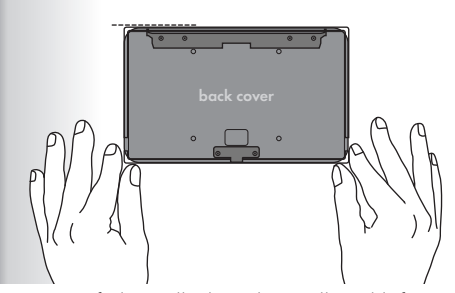

Degrease foil installed on the wall and left it completely dry. Remove protective film from the adhesive tape (installed on the rear side of the back cover) and carefully attach it on the foil installed on the wall.

## Step 3

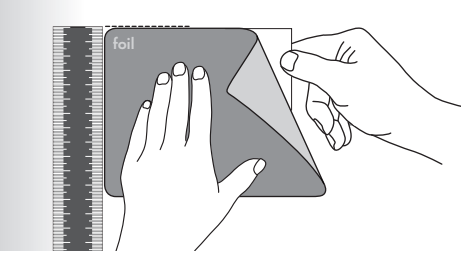

Use vertical ruler or level to adjust correct foil vertical position. Put foil on the wall with the protective film (not with adhesive part) to the ruler or level.

# Step 7

Loosen the fixing screw using delivered Allen key -**1** and remove back cover of the panel - **2**, **3**.

## Step 11

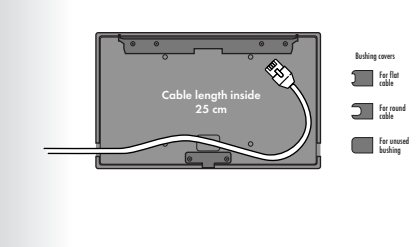

Install cable to the selected bushing and install appropriate cable cover. Cable length inside is 25 cm. Covers for flat and round cables as well as for unused bushings are delivered. Covers are fixed with adhesive tape.

## Step 4

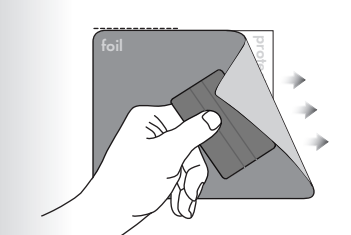

Stick the adhesive part of foil using delivered squeegee.

## Step 8

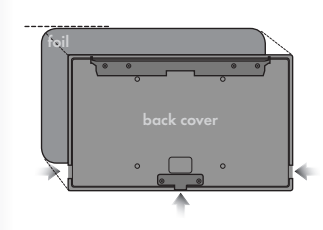

Position of back cover must be oriented as displayed above - cable bushings are left, right and bellow side oriented.

## Step 12

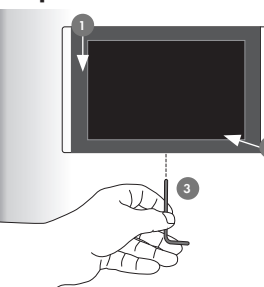

Connect Ethernet cable to the panel and put the panel on the back cover - 1, 2. Carefully tighten the fixing screw to fix panel on the back cover - 3.

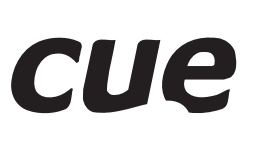